## ุ กรอบการพัฒนาระบบ **บัตรประชาชนใบเดียว รักษาทุกที่**

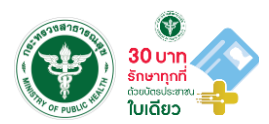

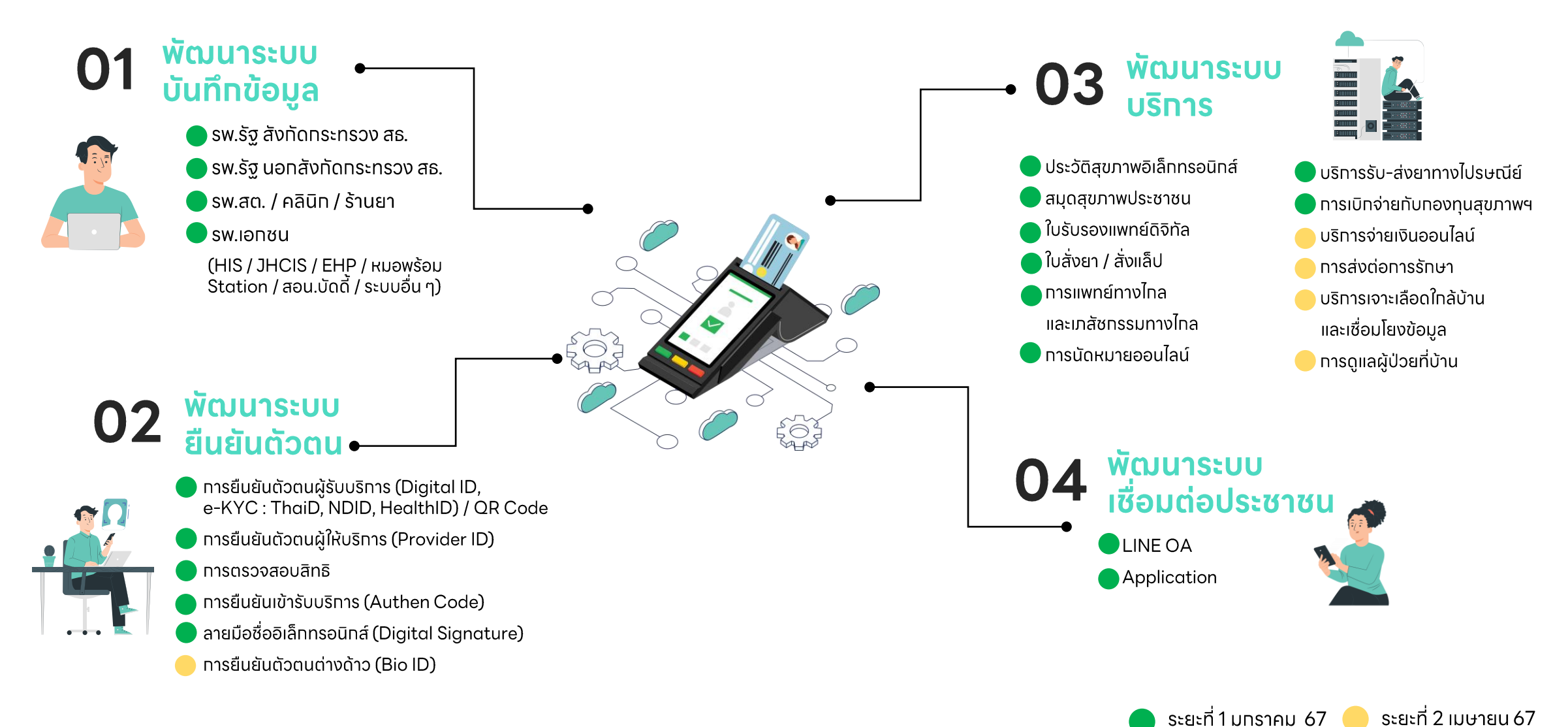

# Check list การขับเคลื่อนนโยบาย **30 บาทรักษาทุกที่ ด้วยบัตรประชาชนใบเดียว**

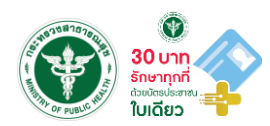

| ุทรอบทารพัฒนา                                                                        | Hardware                  | Software                                                                                                    | ขั้นตอน                                                                                                    |  |  |
|--------------------------------------------------------------------------------------|---------------------------|----------------------------------------------------------------------------------------------------|----------------------------------------------------------------------------------------------------|--|--|
| 1. พัฒนาระบบบันทึกข้อมูล (HIS / หมอพร้อม Station / JHCIS / สอน.บัดดี้ / ระบบอื่น ๆ ) |                           |                                                                                                    |                                                                                                    |  |  |
| 2. พัฒนาระบบทารยืนยันตัวตน                                                           |                           |                                                                                                    |                                                                                                    |  |  |
| 2.1 Health ID                                                                        | - Card Reader<br>- Webcam | 1. โปรแทรม หมอพร้อม DID<br>2.หมอพร้อม Application                                                                                        | พิสูจน์และยืนยันตัวตนผู้รับบริการเพื่อรับ Health ID                                                                                                    |  |  |
| 2.2 Provider ID                                                                      | - Card Reader<br>- Webcam | 1. โปรแกรม หมอพร้อม DID<br>2.หมอพร้อม Application<br>3.Excel template นำเข้าข้อมูลบุคลากร<br>4.ลงทะเบียนใช้งานที่ https://provider.in.th | 1. พิสูจน์และยืนยันตัวตนเพื่อรับ Health ID<br>(กรณีผู้ที่ยังไม่มี Health ID)<br>2.นำเข้าข้อมูลบุคลากรในสังกัด ด้วย Excel Template<br>กีjhttps://phr1.moph.go.th/idpadmin<br>3. บุคลากรลงทะเบียนยืนยัน Provider ID ที่เว็บไซต์<br>https://provider.in.th |  |  |
| 2.3 Digital Signature                                                                | - Computer                | 1. หมอพร้อม Station                                                                                                    | <ol> <li>เข้าสู่ระบบ หมอพร้อม Station<br/>https://mohpromtstation.moph.go.th/login</li> <li>เลือทเมนู Digital Signature</li> </ol>                                                                                                    |  |  |

# Check list การขับเคลื่อนนโยบาย **30 บาทรักษาทุกที่ ด้วยบัตรประชาชนใบเดียว**

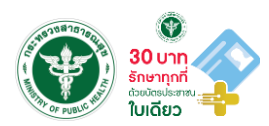

| ุทรอบทารพัฒนา                                | Hardware                    | Software                                                                                                    | ขั้นตอนดำเนินทาร                                                                                                    |
|----------------------------------------------|-----------------------------|----------------------------------------------------------------------------------------------------|----------------------------------------------------------------------------------------------------|
| 3. พัฒนาระบบบริการ                           |                             |                                                                                                    |                                                                                                    |
| 3.1 ประวัติสุขภาพอิเล็ททรอนิทส์              | - Card Reader<br>- Computer | <ol> <li>PHR Viewer :<br/>https://phr1.moph.go.th/phr/</li> <li>киәwšәи Station</li> </ol>                                | 1. เข้าไปที่เว็บไซต์ https://phr1.moph.go.th/phr/<br>2. เสียบบัตรประชาชาชนผู้รับบริการ                                                             |
| 3.2 ใบรับรองแพทย์ดิจิทัล                     | - Computer                  | 1. Digital Signature<br>2. киәwšәи Station<br>3. HIS                                                                      | <ol> <li>สมัครขอใช้บริการ Digital Signature</li> <li>ตั้งค่า Digital Signature บน HIS กรณีต้องการออก<br/>ใบรับรองแพทย์ฯ ผ่านระบบ HIS</li> </ol>    |
| 3.3 ใบสั่งยา / สั่งแล็ป                      | - Computer                  | 1. Digital Signature<br>2. киәwšәи Station<br>3. HIS                                                                      | ออทใบสั่งยา / สั่งแล็ป ผ่านระบบ HIS หรือ หมอพร้อม Station                                                                                          |
| 3.4 การแพทย์ทางไทลและเภสัชกรรมทางไทล         | - Computer<br>- Webcam      | 1. HIS<br>2. หมอพร้อม Station<br>3. สอน.บัดดี้                                                                            |                                                                                                    |
| 3.5 การนัดหมายออนไลน์                        | - Computer                  | <ol> <li>HIS</li> <li>кираwšар Station</li> <li>MOPH Appointment:<br/>https://cvp1.moph.go.th/<br/>appointment</li> </ol> | <ol> <li>เปิด Slot ผ่านระบบ HIS / หมอพร้อม Station / MOPH<br/>Appointment</li> <li>นัดหมายออนไลน์ผ่านหมอพร้อม แอปพลิเคซัน /<br/>LINE OA</li> </ol> |
| 3.6 Health Rider / ສ່ນຍາແລະເວชກັຒກ໌ ໄປຣຩຒีย์ | - Computer                  | 1. HIS<br>2. киәwšәи Station                                                                                              | ส่งยาและเวชภัณฑ์ทางไปรษณีย์ หรือ Health Rider                                                                                                    |
| 3.7 เบิกจ่ายค่าบริการฯ ผ่าน FDH              | - Computer                  | <ol> <li>HIS</li> <li>Financial Data Hub</li> </ol>                                                                       | ส่งข้อมูลทารให้บริทารในวันที่เข้ารับบริทารผ่านระบบ FDH                                                                                             |

#### 1. แบ่งตามระดับหน่วยบริการ

| ระดับหน่วยบริการ         | การดำเนินการ                                               |
|--------------------------|------------------------------------------------------------|
| สำนักงานสาธารณสุขจังหวัด | 1. อนุมัติการสมัคร หมอพร้อม Station ให้หน่วยบริการ         |
|                          | 2. นำเข้าข้อมูลบุคลากรหน่วยบริการเอกชน ใน MOPH IDP Center  |
|                          | 3. เพิ่มสิทธิ์การเข้าถึงข้อมูล บน MOPH IDP Center/MOPH PHR |
|                          | Center                                                     |
| หน่วยบริการภาครัฐ        | 1. update ระบบบันทึกข้อมูล (HIS)                           |
|                          | 2. เชื่อมโยงข้อมูล PHR                                     |
|                          | 3. ให้บริการพิสูจน์และยืนยันตัวตน (Health ID) แก่ประชาชน   |
|                          | 4. นำเข้าข้อมูลบุคลากรของหน่วยบริการ ใน MOPH IDP Center    |
|                          | 5. ประชาสัมพันธ์ให้ประชาชนใช้งานหมอพร้อม LINE OA และ       |
|                          | Application                                                |
| หน่วยบริการภาคเอกชน      | 1. update ระบบบันทึกข้อมูล (HIS)                           |
|                          | 2. เชื่อมโยงข้อมูล PHR                                     |
|                          | 3. ให้บริการพิสูจน์และยืนยันตัวตน (Health ID) แก่ประชาชน   |
| คลินิก/ร้านขายยา/        | สมัคร หมอพร้อม Station ได้ที่                              |
| คลินิกเทคนิคการแพทย์     | https://mohpromtstation.moph.go.th/                        |

### 2. แบ่งตามประเภทของบุคลากร

| ประเภทของบุคลากร | การดำเนินการ                                        |
|------------------|-----------------------------------------------------|
| บุคลากรภาครัฐ    | 1. ทำการพิสูจน์และยืนยันตัวตน (Health ID)           |
|                  | 2. สมัคร Provider ID ได้ที่ https://provider.id.th/ |
|                  | 3. ขอ Digital Signature                             |
| บุคลากรภาคเอกชน  | 1. สมัคร หมอพร้อม Station ได้ที่                    |
|                  | https://mohpromtstation.moph.go.th/                 |
|                  | 2. ทำการพิสูจน์และยืนยันตัวตน (Health ID)           |
|                  | 3. สมัคร Provider ID ได้ที่ https://provider.id.th/ |
|                  | 4. ขอ Digital Signature                             |

### 3. แบ่งตามฟังก์ชันระบบบริการ

| ฟังก์ชัน                    | การดำเนินการ                                                  |
|-----------------------------|---------------------------------------------------------------|
| ประวัติสุขภาพอิเล็กทรอนิกส์ | 1. ดำเนินการเชื่อมโยงข้อมูลประวัติสุขภาพจากหน่วยบริการตาม     |
| PHR                         | โครงสร้างชุดข้อมูลระบบระเบียนสุขภาพอิเล็กทรอนิกส์ส่วนบุคคล    |
|                             | ( Personal Health Record: PHR) ระบบหมอพร้อม                   |
|                             | หรือ ผ่านหมอพร้อม Station ทาง                                 |
|                             | https://mohpromt.moph.go.th/mpc/mp-pf/phr/                    |
|                             | 2. ขอสิทธิการเข้าถึงข้อมูลประวัติสุขภาพของประชาชน             |
|                             | - PHR Viewer:                                                 |
|                             | 1) เข้าไปที่เว็บไซต์ https://phr1.moph.go.th/phr/             |
|                             | 2) เสียบบัตรประชาชนผู้รับบริการ หรือ ขอสิทธิการเข้าถึงข้อมูลฯ |
|                             | ผ่าน หมอพร้อม Application / LINE OA                           |
|                             | - หมอพร้อม Station:                                           |
|                             | 1) เข้าไปที่เว็บไซต์ https://mohpromtstation.moph.go.th/      |
|                             | 2) เสียบบัตรประชาชนผู้รับบริการ                               |
| ใบรับรองแพทย์ดิจิทัล        | 1. สมัครขอใช้บริการ Digital Signature                         |
|                             | 2. ตั้งค่า Digital Signature บน HIS กรณีต้องการออกใบรับรอง    |
|                             | แพทย์ฯ ผ่านระบบ HIS                                           |
| ใบสั่งยา/สั่งแล็ป           | ออกใบสั่งยา / สั่งแล็ป ผ่านระบบ HIS หรือหมอพร้อม Station      |
| การแพทย์ทางไกลและเภสัช      | ดำเนินการผ่าน HIS / หมอพร้อม Station / สอน.บัดดี้             |
| กรรมทางไกล                  |                                                               |
| การนัดหมายออนไลน์           | 1. เปิด Slot ผ่านระบบ HIS / หมอพร้อม Station / MOPH           |
|                             | Appointment                                                   |
|                             | 2. นัดหมายออนไลน์ผ่านหมอพร้อม Application / LINE OA           |
| Health Rider / ส่งยาและ     | ส่งยาและเวชภัณฑ์ทางไปรษณีย์ หรือ Health Rider                 |
| เวชภัณฑ์โปรษณีย์            |                                                               |
| เบิกจ่ายค่าบริการฯ ผ่าน FDH | ส่งข้อมูลการให้บริการในวันที่เข้ารับบริการผ่านระบบ FDH        |

ศึกษารายละเอียดและขั้นตอนการสมัคร ได้ที่ https://id.moph.go.th/ หรือสแกน QR Code ด้านล่าง

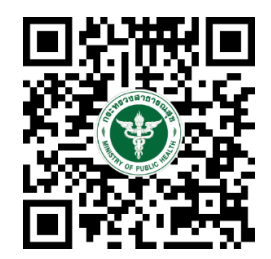